Instructions on How to Complete the Dual Enrollment Approval Form

The dual enrollment approval form is an electronic form powered by DocuSign. This form is needed each semester a student will be dual enrolled at MCC so we may bill the high school or partnership. If an approval form is not on file, the student will be billed for the classes.

1. Read the directions on the forms home page before initiating the form to ensure you have what is needed.

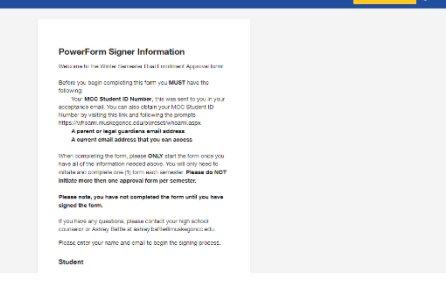

2. Add your name, email address, parent name, and email address. *Be sure the spelling is correct.* Then click "Begin Signing"

| Your Name: *                                                  |                                       |  |  |
|---------------------------------------------------------------|---------------------------------------|--|--|
| ashley battle                                                 |                                       |  |  |
| Your Email: *                                                 |                                       |  |  |
| ashley.battle@mu                                              | skegoncc.edu                          |  |  |
| Please provide info<br>signers needed for                     | mation for any other<br>his document. |  |  |
| · ·                                                           |                                       |  |  |
| Parent                                                        |                                       |  |  |
| Parent                                                        |                                       |  |  |
| Parent<br>Name:<br>John Parent                                |                                       |  |  |
| Parent Name: John Parent Email:                               |                                       |  |  |
| Parent<br>Name:<br>John Parent<br>Email:<br>ashley.battle@mu: | ikegoncc.edu                          |  |  |
| Parent<br>Name:<br>John Parent<br>Email:<br>ashley.battle@mu: | kegoncc.edu                           |  |  |
| Parent<br>Name:<br>John Parent<br>Email:<br>ashley.battle@mu: | ikegoncc.edu                          |  |  |

3. The next screen will give you information on where to click if you are not able to finish completing the form at this time. *If you need to leave the form without signing, please click "Finish Later" and a link will be sent to your email address.* When you are ready to complete the form use that link to sign back into the form and complete it. **DO NOT** 

<u>try to initiate another</u> <u>form.</u>

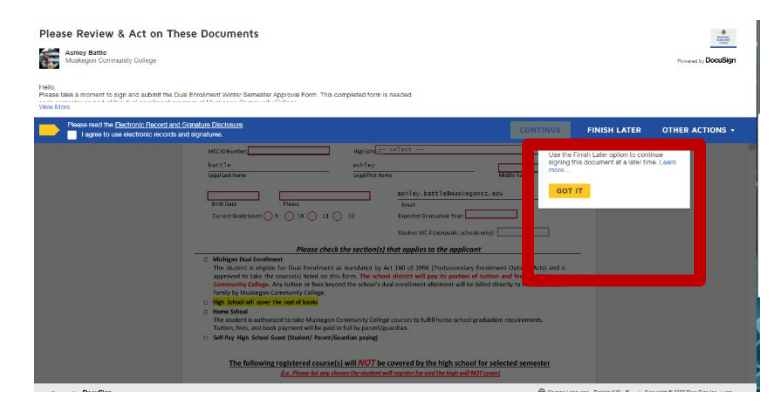

Instructions on How to Complete the Dual Enrollment Approval Form

4. Please read the signing information and agree.

| Please Review & Act on These Documents                                                                                                    |          |              | Provend by DocuSign |
|----------------------------------------------------------------------------------------------------|----------|--------------|---------------------|
| Holds.<br>Penales takes a moment to sign and adortic the Daul Environment Visite Generator Approval Form. This completed form is naeded<br>Visite Association and elification of the state and the state of the states of the states of |          |              |                     |
| Posso road the <u>Becations</u> , <u>Becations</u> , <u>Becations</u> , <u>Becations</u> , <u>Posso</u> Taynee to use electronic reacted and suggestures.                                                                                                    | CONTINUE | FINISH LATER | OTHER ACTIONS +     |
| MCENVIEW MySen                                                                                                    | ×        |              |                     |

5. Complete the student section of the approval form. The student section will be highlighted in red.

| nents below. |                                                                                                    | FINISH | FINISH LATER |
|--------------|----------------------------------------------------------------------------------------------------|--------|--------------|
|              | @ Q 포· 클 댜 ③                                                                                                    |        |              |
| START        | Doudline Envelope D. EE9/410C-8558-4783-ADA7-4E3223915D8<br>Muskegon<br>Community<br>College                                                                                            |        |              |
|              | Dual Enrollment Approval Form<br>Winter Semester Year                                                                                                    |        |              |
|              | MCCIDNumber Highsod Select<br>battle ashley<br>lagillaritame lagifinit Name MiddelN                                                                                                    | ▼      |              |
|              | Birth Data         Phone         Ash'h zy. batt 1 eBnuskeponcc. edu           Current Grade Lent:         9         0         10         11         12         Expected Graduation Year |        |              |
|              | Student UIC # (nonpublic schools only):                                                                                                    |        |              |

6. Then sign and click "Finish". You have not completed your portion of the form until you have signed and clicked "Finish".

| CC. This form is for course approval and tuition authorization only. <b>Students will need</b><br>gistration is contingent upon timely completion of all requirements and available open<br>is tentative and may change, including canceled sections, added sections, faculty<br>eable about MCC's rules and regulations and abide by them. <i>I understand that course</i><br>my responsibility to check with the receiving institution to see if my credits will<br>school, including but not limited to: course progress, attendance, and final course<br>to release or discuss academic information with my parents/legal guardians without<br>s.<br>es related to attending MCC if a course is not approved by the school district. I understand<br>to attending MCC if I drop a course <u>AFTER</u> the 100% drop deadline date. I understand that I<br>th school counselor prior to making them (including adding and dropping classes). |
|----------------------------------------------------------------------------------------------------|
| 9/26/2022                                                                                                    |
| Date                                                                                                    |
|                                                                                                    |

7. A personal link from DocuSign will be sent to your parents' email address and your counselor to sign their section of the form as well. Once each party has completed their section of the form, a completed form will be sent to you, your parent, the counselor, and myself.

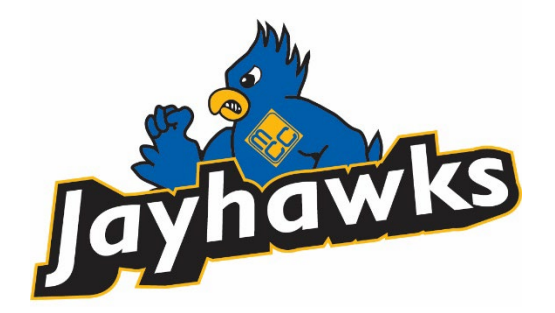